HOME CLASS and EVENT BOOKINGS - ALL AFTERNOON TEA WHO WE ARE, WHAT WE DO MED EVENTS ADULT CHOCOLATE CLASSES KIDS BIRTHDAY CLASSES EATERY MENU

## **Events Calendar**

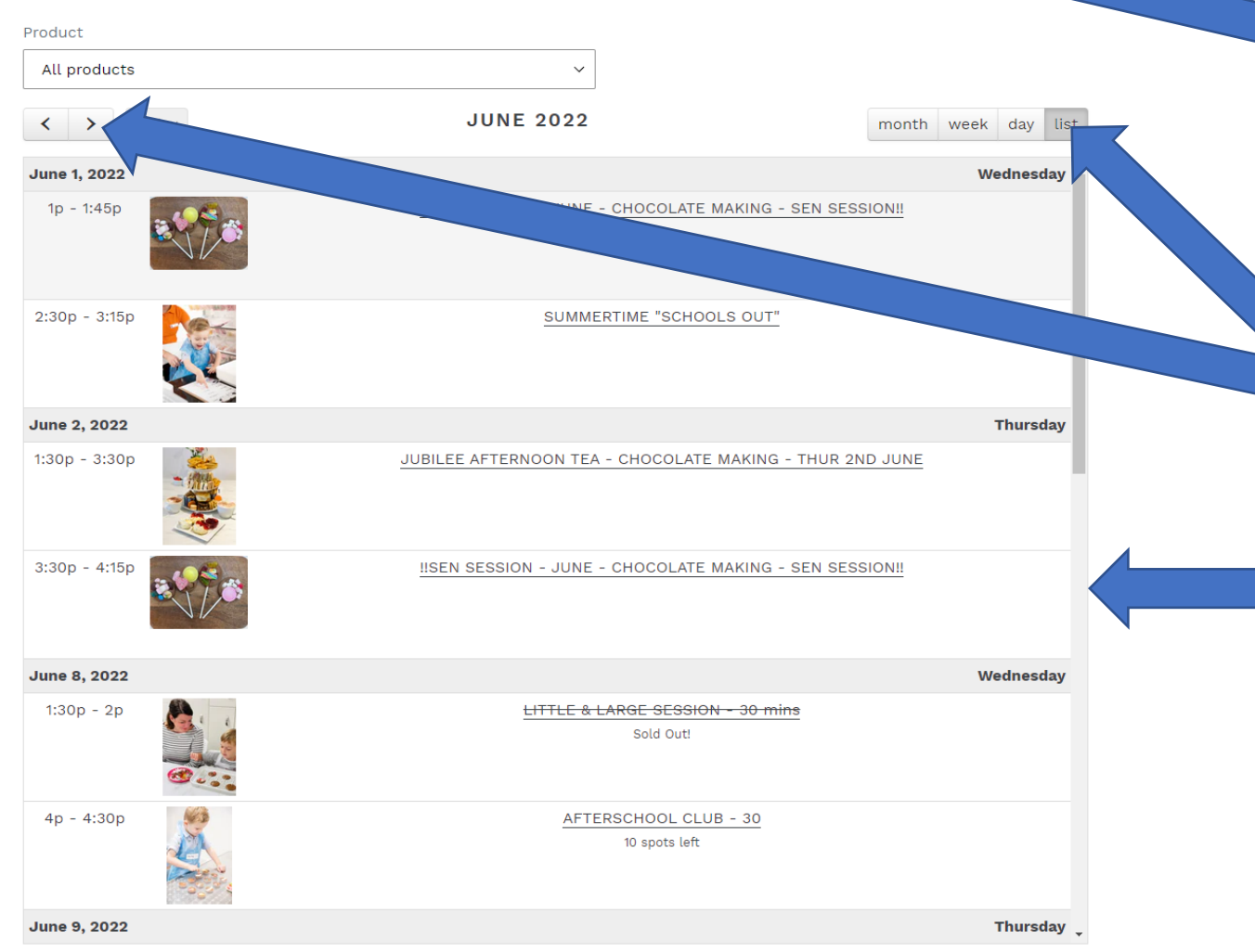

## How to book a class or event

If you visit <u>www.sarahschocolatekitchen.com</u> click on the tab at the top called CLASS and EVENT BOOKINGS – ALL

Next you need to select the month you wish to view. You can see two arrows under the box that says All products.

It will automatically open to a default month each time. If you ensure the page is set to LIST

Once on the month you require, then use the sider to the right of the events.

Once you click on the event you wish to book, you buy your tickets through the links. If you wish to add more than one ticket, you add to cart 1<sup>st</sup> time, then add to cart again, then when you go into your basket it should say the number of places you booked.